**Barry University** 

Self-Service Faculty Reference Guide

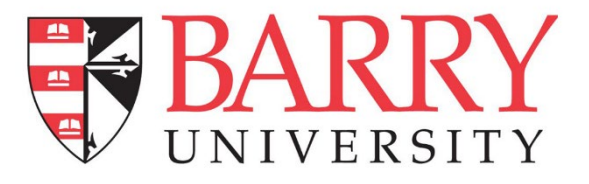

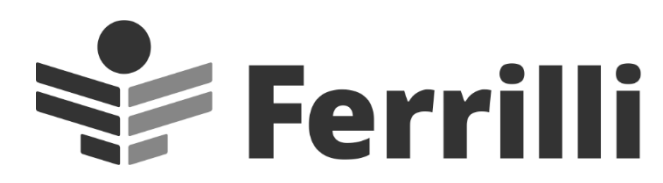

41 South Haddon Avenue, Suite 7 Haddonfield, NJ 08033 888.864.3282

**By: Mollie Kaggia** 

Date: February 2022

# Table of Contents

| .ogging In                 | 3 |
|----------------------------|---|
| -lome                      | 4 |
| Faculty Overview           | 4 |
| Section Details            | 5 |
| Deadline Dates             | 5 |
| Roster                     | 6 |
| Grading – Main Campus Only | 7 |
| Final Grade                | 7 |
| Midterm Grade              | 8 |
| Updating Grades            | 8 |
| Naitlist – Law Campus Only | 9 |

### Welcome to the new Student Self-Service Portal!

As Barry University transitions from WebAdvisor to Self-Service, faculty can utilize the faculty section to stay up to date on course sections, rosters and submit grades. This guide will give faculty an overview of all Self-Service features related to faculty.

### Logging In

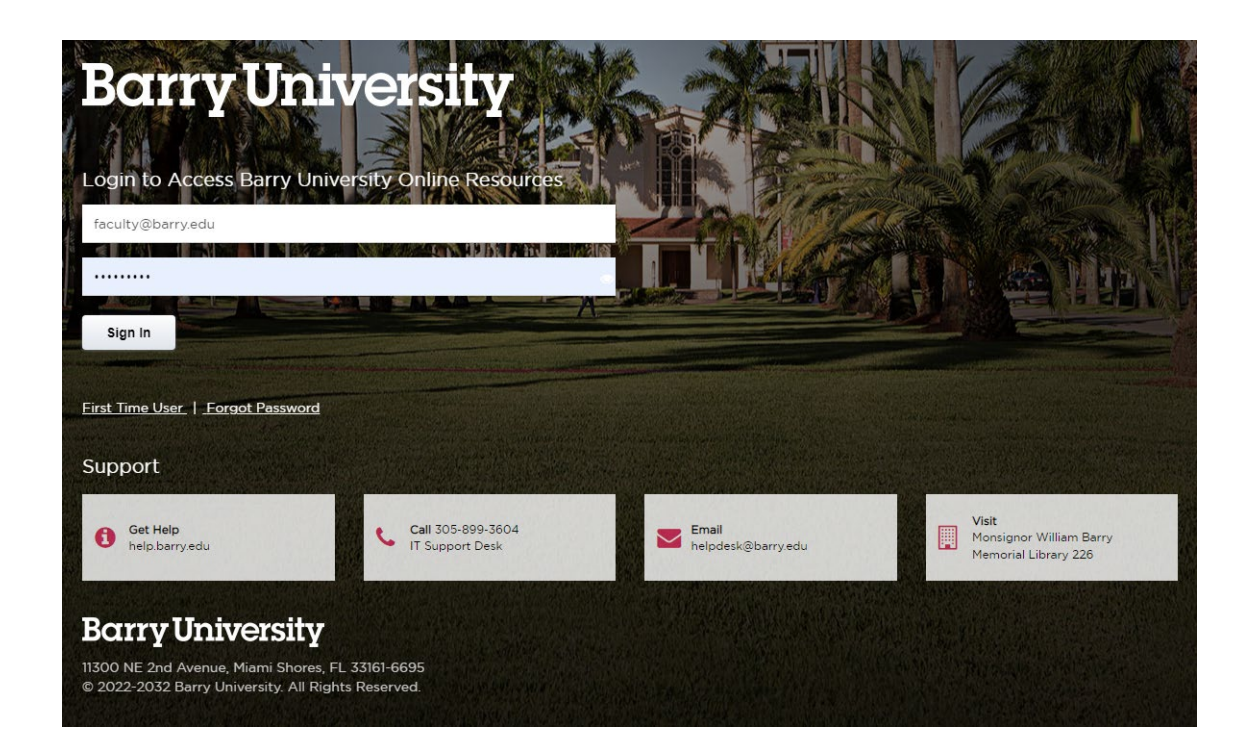

The Self-Service login screen can be found at https://studentportal.barry.edu/Student/Account/Login. This will redirect to Barry's quick launch Single Sign On form. To log in, enter your Barry email and password and press "Sign In". It will then redirect back to Self-Service.

#### Home

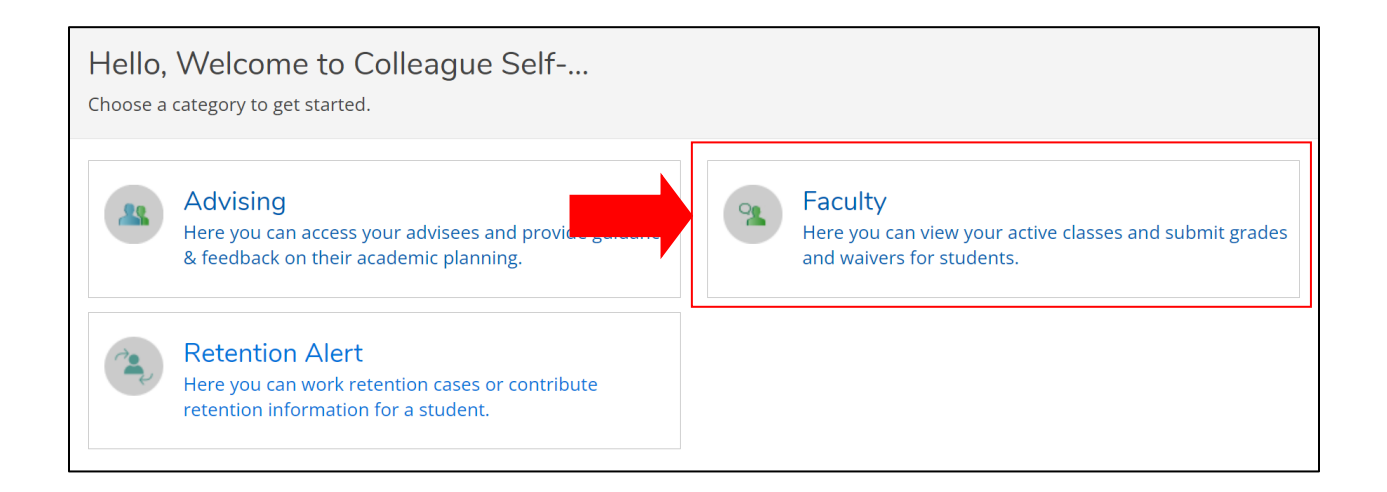

After logging in, you will see the home screen. From the home screen, you can access the faculty page by selecting "Faculty" as outlined above. Click Faculty tab to get to "Faculty Overview" to view all active courses assigned to a faculty member.

#### **Faculty Overview**

| Manage your                            | courses by sele                                         | ecting a sectior                       | ı below        |       |              |
|----------------------------------------|---------------------------------------------------------|----------------------------------------|----------------|-------|--------------|
| Spring Term 2022                       |                                                         |                                        |                |       |              |
| Section                                | Times                                                   | Locations                              | Availability 🚺 | Books | Census Dates |
| ACC-201-02:<br>FINANCIAL<br>ACCOUNTING | T/Th 9:30 AM -<br>10:50 AM<br>1/10/2022 -<br>5/6/2022   | Andreas Hall, 101<br>Lecture In-Person | 31 / 35 / 0    |       |              |
| ACC-201-06:<br>FINANCIAL<br>ACCOUNTING | M/W/F 12:00 PM -<br>12:50 PM<br>1/10/2022 -<br>5/6/2022 | Andreas Hall, 101<br>Lecture In-Person | 33 / 35 / 0    |       |              |

Faculty Overview list all courses assigned to a faculty member that are then filtered by term. It lists all active sections of each course, provides info on each section including time, days of the week, location, and availability. Availability field shows the number of seats Available/Capacity/Waitlist

#### **Section Details**

Click the course section link in "Faculty Overview" to navigate to "Sections Details". Section Details lists more detailed information about the course section.

| Section Details < <u>Back to Courses</u>                                               |
|----------------------------------------------------------------------------------------|
| ACC-201-02: FINANCIAL ACCOUNTING<br>Spring Term 2022<br>BU - Main Campus               |
| T/Th 9:30 AM - 10:50 AM<br>1/10/2022 - 5/6/2022<br>Andreas Hall, 101 Lecture In-Person |
| Seats Available 31 of 35                                                               |
| Deadline Dates                                                                         |

### **Deadline Dates**

List deadlines for adding and dropping classes

| Deadline Dates           Roster         Grading - Main campus only         Waitli | ist - Law Only                                    |   |
|-----------------------------------------------------------------------------------|---------------------------------------------------|---|
|                                                                                   | Deadline Dates                                    | × |
| Student Name                                                                      | ACC-201-02: FINANCIAL ACCOUNTING Spring Term 2022 | - |
|                                                                                   | Last Day to Add 3/10/2022                         |   |
|                                                                                   | First Day to Drop                                 |   |
|                                                                                   | Last Day to Drop without a Grade                  | _ |
|                                                                                   | Last Day to Drop with a Grade                     |   |
|                                                                                   | Close                                             |   |

#### Roster

| Roster Grading - Main campus only Waitlist - Law Only |            |             |              |                                              |  |  |  |  |  |  |
|-------------------------------------------------------|------------|-------------|--------------|----------------------------------------------|--|--|--|--|--|--|
|                                                       |            |             | 🔒 Print 🛛 Em | ail All 🕞 Export 🗸                           |  |  |  |  |  |  |
| Student Name                                          | Student ID | Class Level | Pass/Audit   | Preferred Email                              |  |  |  |  |  |  |
| Demo Four                                             | 3372973    | Junior      |              | <u>demo.four@myma</u><br><u>il.barry.edu</u> |  |  |  |  |  |  |
| Demo One                                              | 3440699    | Sophomore   |              | <u>demo.one@mymai</u><br>l.barry.edu         |  |  |  |  |  |  |

In the roster tab it lists all students currently register for the class and supplies the student ID, class level and the student's preferred email. Rosters can be printed, exported to a CSV file or can provide emails of all students. **Email All** will supply you with a list of all students preferred email addresses in a section that you can then use as an email list for communications. If you need to email a student individually, you can click on that student's preferred email and email them directly. **Print** will take you to a print friendly link to print roster. **Export** will download a csv file of the roster in excel.

| ACC-201                                       | -02: FINANCIAL ACCOUN                                                             | TING       |             |
|-----------------------------------------------|-----------------------------------------------------------------------------------|------------|-------------|
| Spring Term 20<br>BU - Main Ca                | 111                                                                               |            |             |
| T/Th 9:30 AN<br>1/10/2022 - !<br>Andreas Hall | Demo Four<br>3372973                                                              |            |             |
| Seats Availa                                  |                                                                                   |            |             |
| Deadline Da                                   | BSBA Management                                                                   |            |             |
| Roster                                        | demo.four@mymail.barry.edu<br>(Barry Email Account)                               | - Law Only |             |
|                                               | 484-942-3536         (Cellular Phone)           484-942-3536         (Home Phone) |            |             |
| Studen                                        | View Full Profile                                                                 | Student ID | Class Level |
|                                               | Demo Four                                                                         | 3372973    | Junior      |
|                                               | Demo One                                                                          | 3440699    | Sophomore   |

Hover over student name to view student contact info and major. Click "View Full Profile" to view student profile and get detailed information on a student's major and advisors.

## Grading – Main Campus Only

| Roster          | ster Grading - Main campus only Waitlist - Law Only |                 |                            |                |                    |         |             |         |
|-----------------|-----------------------------------------------------|-----------------|----------------------------|----------------|--------------------|---------|-------------|---------|
| Overview        | Final Grade                                         | Midterm 1       |                            |                |                    |         |             |         |
| (i) Pleas       | se enter missing                                    | final grade(s). |                            |                |                    |         |             |         |
| Student<br>Name | Student                                             | Never Attended  | Last Date of<br>Attendance | Final<br>Grade | Expiration<br>Date | Midterm | Class Level | Credits |
| Demo<br>Four    | 3372973                                             |                 |                            |                |                    | 1       | Junior      | 3       |

The Grading tab is for Main Campus Only. "Grading Overview" list all submitted grades and attendance for section. Shows name, ID#, if they never attended, last date of attendance, final grade, midterm grade, class level and credits. Notifications prompt faculty when grades need to be submitted for students.

#### **Final Grade**

| Roster          | Grading - Mair | n campus only     | Waitlist - Law Only           |                  |                    |             |         |
|-----------------|----------------|-------------------|-------------------------------|------------------|--------------------|-------------|---------|
| Overview        | Final Grade    | Midterm 1         |                               |                  |                    |             |         |
| Student<br>Name | Student ID     | Never<br>Attended | Last Date<br>of<br>Attendance | Final<br>Grade 🗘 | Expiration<br>Date | Class Level | Credits |
| Demo<br>Four    | 3372973        |                   | M/d/yyy                       | Sele ~           | M/d/yyy.           | Junior      | 3       |

All fields in the overview tab can be updated and maintained in the Final Grade and Midterm 1 sub tabs. This is where faculty can enter final grades for all students in a section. This will immediately update the "Overview" tab. Any data entry is immediately written to Colleague.

\* Faculty will be prompted for Last Date of Attendance for F grades and Expiration dates for all Incomplete or I grade.

## Midterm Grade

| Roster          | Grading - Main camp | us only Waitl     | list - Law Only         |                      |             |                 |
|-----------------|---------------------|-------------------|-------------------------|----------------------|-------------|-----------------|
| Overview        | Final Grade Midte   | erm 1             |                         |                      |             |                 |
|                 |                     |                   |                         |                      | Midterm G   | rading Complete |
| Student<br>Name | Student ID          | Never<br>Attended | Last Date of Attendance | Midterm A<br>Grade V | Class Level | Credits         |
| Demo Fou        | 3372973<br>r        |                   | M/d/yyyy                | Select ~             | Junior      | 3               |

Midterm 1 tab is where faculty can enter midterm grades for all students in a section. The Never Attended section is only available for the first 2 weeks of a class in the Midterm tab. Once all midterm grades are entered, click "Midterm Grading Complete" to signify midterm grading is complete. This will immediately update the "Overview" tab.

### **Updating Grades**

| BU - Main Campus                                                                                                    | Select Grade                                    |
|----------------------------------------------------------------------------------------------------|-------------------------------------------------|
| T/Th 9:30 AM - 10:50 AM<br>1/10/2022 - 5/6/2022<br>Andreas Hall, 101 Lecture In-Person<br>Seats Available 31 of 35<br>Deadline Dates | A<br>A-<br>B+<br>B<br>B-<br>C+<br>C             |
| Roster Grading - Main campus only Waitlist - Law Or Overview Final Grade Midterm 1                                                   | D<br>1<br>2<br>5<br>AU<br>B##                   |
| Student ID Student ID Attended of Attendance                                                                                         | B+#<br>CR<br>CR*<br>F<br>F<br>F##<br>F##<br>E** |
| M/d/yyy                                                                                                    | Sele V M/d/yyy Sophomore 3                      |

On the Final Grade and Midterm tabs, faculty can enter if a student has never attended, the date of their last attendance, the final or midterm grades, and the expiration date for incomplete grades. Both grading sections show a dropped down menu to select the appropriate grade when the 'Select Grade' box is clicked.

## Waitlist – Law Campus Only

\*The Waitlist tab is for the Law Campus Only. "Waitlisted" shows how many students are currently on waitlist and the max capacity of the waitlist.

| itlisted 8 of 30 |         |               |                       |           |                    |   |                |    |                |                               |          |
|------------------|---------|---------------|-----------------------|-----------|--------------------|---|----------------|----|----------------|-------------------------------|----------|
| Roster           | Grading | g - Main camp | ous only              | Waitlis   | t - Law Onl        | у |                |    |                |                               |          |
|                  |         |               |                       |           |                    |   |                |    |                |                               | Empil Al |
| Active W         | aitlist |               |                       |           |                    |   |                |    |                |                               |          |
| Student Nam      | ne 🔨    | Student       | Date Add              | ded 🔷     | Waitlist<br>Status | ÷ | Status<br>Date | ÷  | Class<br>Level | Preferred Email               |          |
| Mr. Demo<br>Five | )       | 3399146       | 11/10/20<br>5:15:55 F | 021<br>PM | Active             |   | 11/10/202      | 21 |                | demo.five@law.barry.edu       | 1        |
| Mrs. Dem         | ο Six   | 3438226       | 11/10/20<br>4:04:54 F | 21<br>PM  | Active             |   | 11/10/202      | 21 |                | <u>demo.six@law.barry.edu</u> |          |

The waitlist tab lists all students that have been put in a section's waiting list and provides information about when a student was added to waitlist, status, and status date. The "Email All" feature can be used to quickly compile a list of emails for all students on the waiting list.